## 程序回收系统使用说明

注意:此系统仅针对北京市参加 NOIP2024 的选手

**第一步**:打开浏览器,输入程序回收系统地址(具体地址在认证点现场公布)打开程序回收系统页面。

**第二步**: 输入准考证号和密码, 登录进入程序回收系统。注: 密码 将于正式认证时现场统一发放。

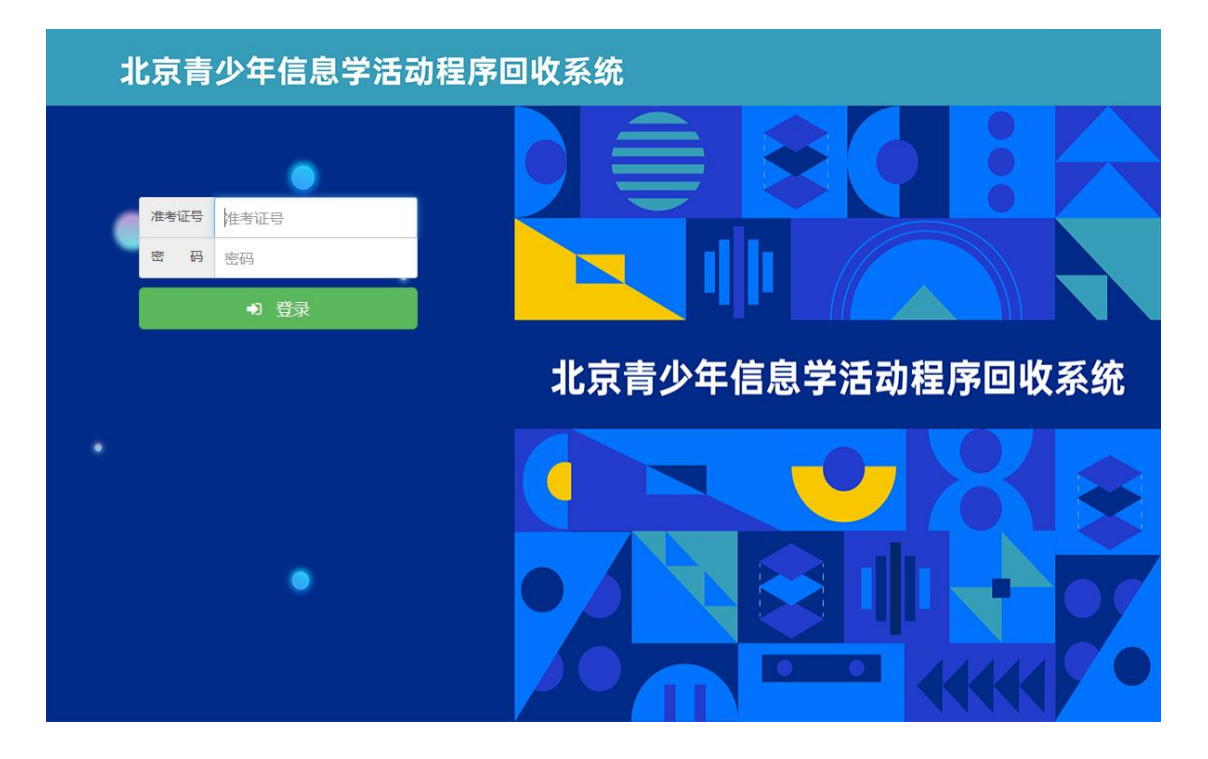

第三步: 登录程序回收系统后, 选手务必认真阅读考试须知。

| 北京青少年信            | 息学活动程序回收系统 | 退出登录 |
|-------------------|------------|------|
| <b>⊙</b> 15:52:41 | 1244-7760  |      |
| ▲ 姓名1             | 专生须料       |      |
| ● 考试须知            |            |      |
| ▲ 试题下载            |            |      |
| ☞ 答题              |            |      |
| ☑ 0条未读消息          |            |      |
|                   |            |      |
|                   |            |      |
|                   |            |      |
|                   |            |      |
|                   |            |      |
|                   |            |      |
|                   |            |      |

**第四步**:下载试题。选手点击左侧导航栏中"试题下载"选项,下 载试题文件(个别考点可能直接将试题下发至选手本机,具体情况 听从监考老师说明即可)。

| 息学活动程序回收系统   | 退出登录                 |
|--------------|----------------------|
| <b>老</b> 开公和 |                      |
| 5120AI       |                      |
|              |                      |
|              |                      |
|              |                      |
|              |                      |
|              |                      |
|              |                      |
|              |                      |
|              |                      |
|              |                      |
|              |                      |
|              |                      |
|              | 息学活动程序回收系统<br>*生ggal |

## 第2页共4页

**第五步**: 答题。下载试题之后,选手需在本机上完成代码编写、编译及调试。(注意:选手切记不要直接在程序回收系统中编写代码,以免造成代码丢失的情况!)

第六步:提交代码。选手完成题目后,点击程序回收系统导航栏中 "答题"选项,找到对应的题目,提交源代码。注意是提交代码, 不是提交代码文件(注意:复制代码时候务必检查代码的完整性, 不要漏掉字符,也不要添加多余字符)。提交代码后,可以点击对 应题目下的"查看"选项,检查、核对提交的代码内容(注意:一 定确认代码和题目相对应,不要张冠李戴!)。代码可以多次提交, 系统以最后一次提交内容为准。建议选手做一道题提交一次,不要 等到临近考试结束时再匆忙提交,以免出现提交失败的情况。考试 时间结束,系统将立即关闭提交通道!

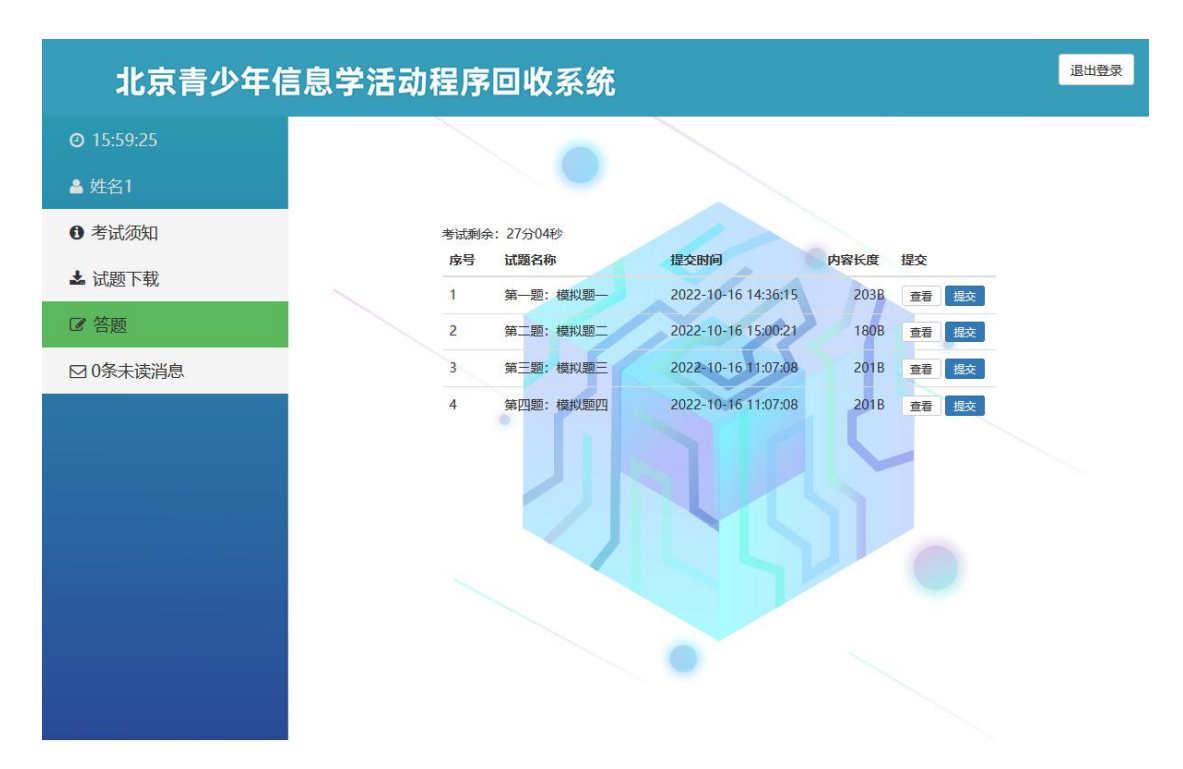

**第七步:**退出系统。认证结束,选手点击屏幕右上角"退出登录", 退出程序回收系统。